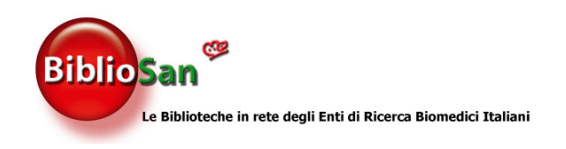

# **BrowZine Guida Utente**

BrowZine è una piattaforma online per visualizzare e sfogliare le riviste elettroniche.

Facilita la navigazione e offre strumenti di personalizzazione per trovare, leggere, salvare e monitorare gli articoli delle riviste.

BrowZine è accessibile tramite computer (browser) **BrowZine Web** oppure smartphone o tablet (app) **BrowZine Mobile**.

Le modifiche apportate in una versione (Web o Mobile) a My Bookshelf o My Articles saranno sincronizzate su tutti i tuoi dispositivi.

## Come iniziare - BrowZine Web

Accesso tramite computer desktop, laptop e tablet Microsoft

Vai su https://browzine.com/libraries/2953/

Scegli Bibliosan quando ti viene richiesta la tua biblioteca.

Se accedi da fuori dal campus, ti verrà chiesto di autenticarti.

Puoi sfogliare le riviste per soggetto: https://browzine.com/libraries/2953/subjects

o effettuare una ricerca per titolo della rivista.

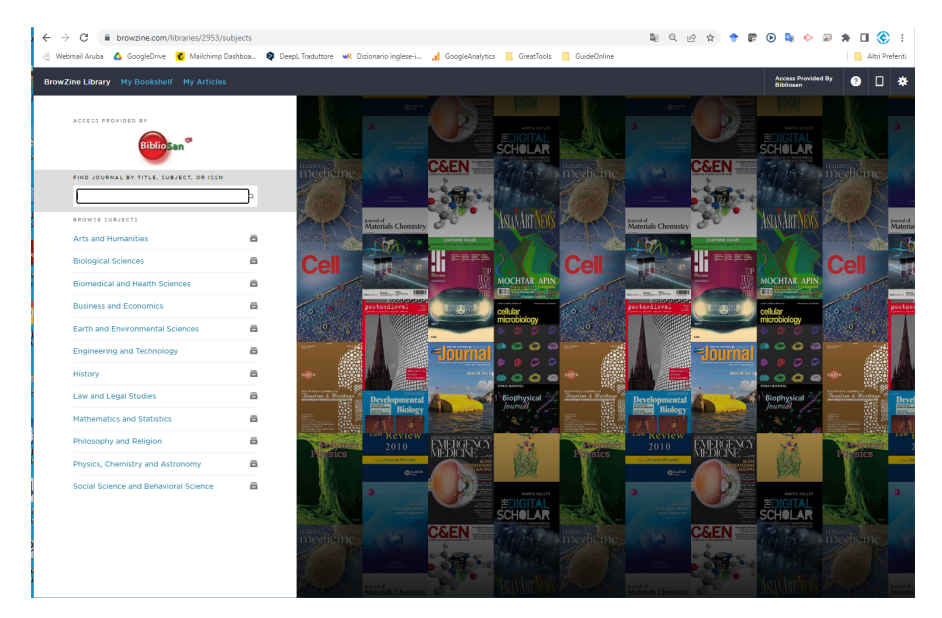

## Come iniziare - BrowZine Mobile (via App)

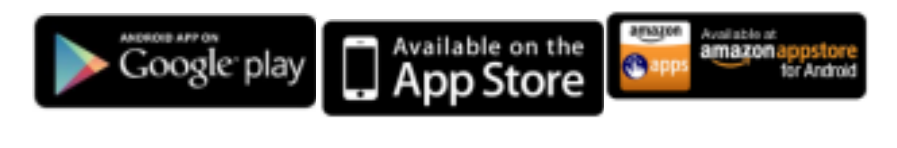

Android Tablets and All iPads, iPhones and iPod Kindle Fire HD Tablets Smartphones with OS v4.1\* Touches with iOS v8.x\*

Dopo aver scaricato e installato la App di BrowZine sul tuo dispositivo mobile, seleziona Bibliosan dall'elenco a discesa delle biblioteche.

Se accedi a BrowZine da fuori dal campus, ti verrà chiesto di autenticarti.

Puoi cercare per soggetto o per titolo della rivista.

# My Bookshelf (Area personale)

Per usare My Bookshelf e My Articles è necessario registrarsi NB: la stessa email/password funziona per entrambi

My Bookshelf ti permette di memorizzare e tenere traccia di 64 riviste.

- hai a disposizione 4 librerie con 4 scaffali ciascuna
- potrai spostare le riviste sui diversi scaffali
- potrai assegnare un nome alle librerie e scaffali
- le modifiche a My Bookshelf saranno sincronizzate su tutti i dispositivi

### Per aggiungere riviste al tuo scaffale:

Usa il pulsante ADD TO MY BOOKSHELF da BrowZine Web
Usa l'icona ADD TO MY BOOKSHELF in alto a destra in BrowZine App
BrowZine Web
BrowZine Web

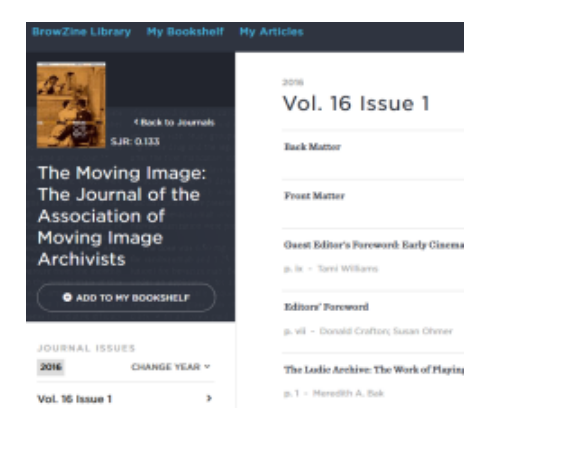

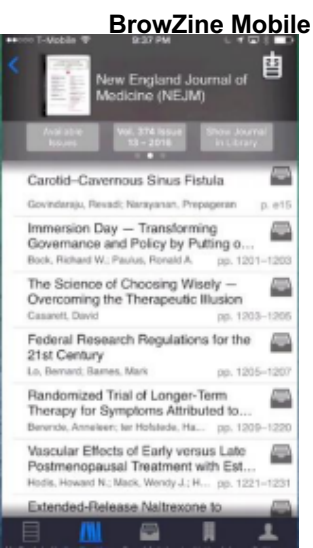

**View of My Bookshelf.** Visualizzazione del mio scaffale: le bolle rosse con i numeri indicano i nuovi articoli.

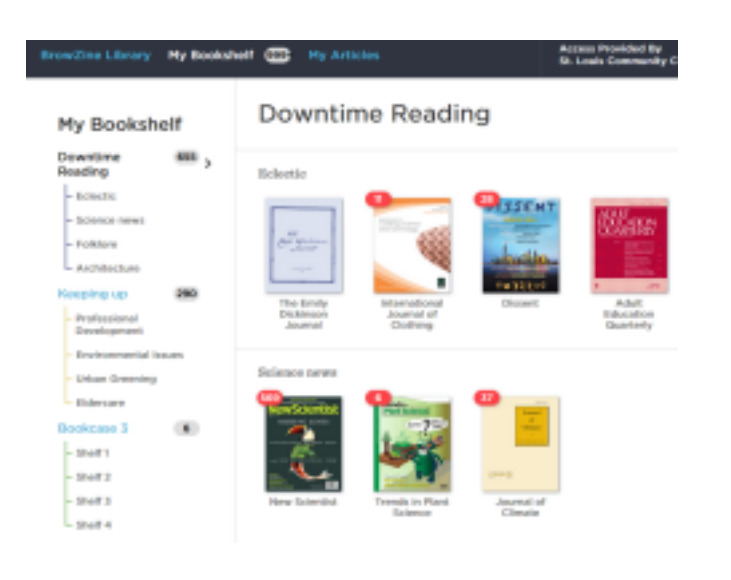

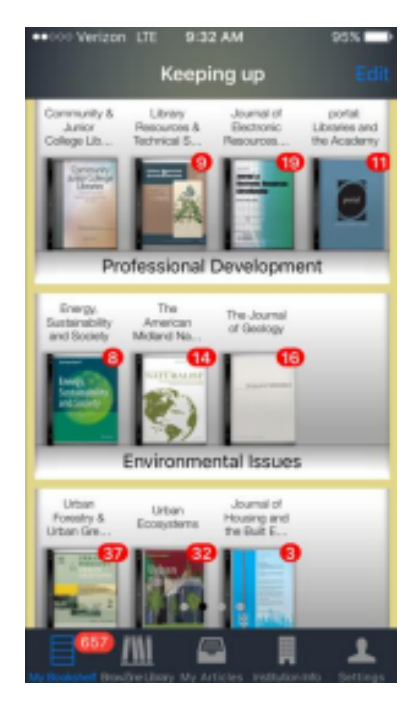

\_

## Spostare un periodico su un nuovo scaffale o libreria mentre usi <u>BrowZine Web</u>:

Posiziona il mouse nell'angolo in alto a destra per attivare l'icona

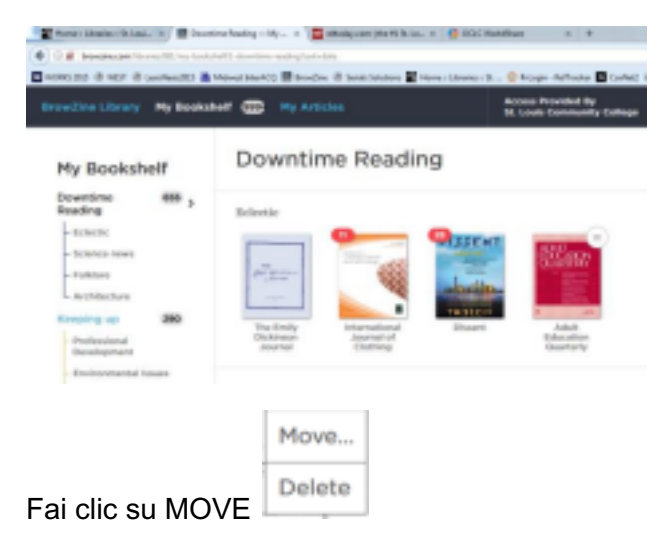

|           | and sense                                   |
|-----------|---------------------------------------------|
|           | Architecture                                |
|           | Journal Delete                              |
|           | Landscape Build<br>Journal Lands<br>Journal |
| 🔕 📇 🗴 🜍 🥝 | 1 1                                         |

Fai click su una freccia per posizionare il periodico in quel punto.

Fai clic su un'altra libreria, che mostrerà le frecce per permetterti di posizionare il periodico in un punto particolare della libreria scelta.

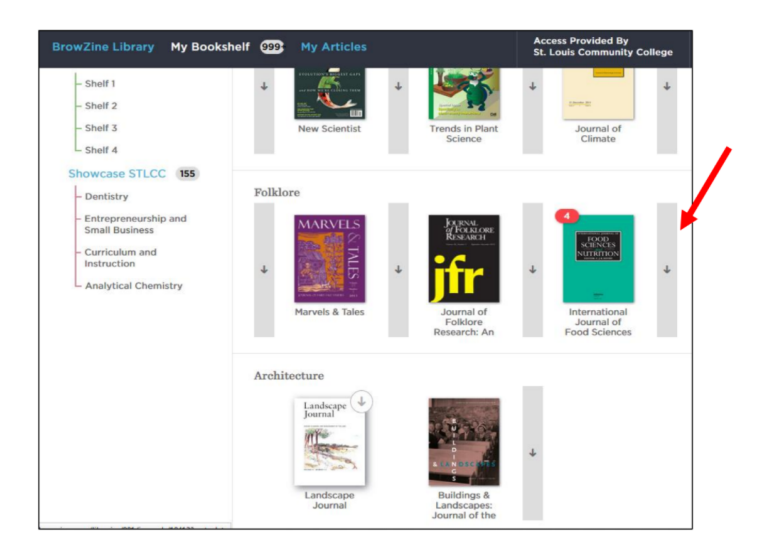

#### BrowZine Web

## Spostare un periodico in BrowZine Mobile:

Per spostare i periodici su nuovi scaffali o su una libreria diversa, tocca la copertina con il dito finché tutti i periodici vibrano e poi trascinalo dove vuoi.

Tocca di nuovo la copertina per mettere tutto al suo posto.

# **My Articles**

Per utilizzare My Bookshelf e My Articles è necessario registrarsi (la stessa email/password funziona per entrambi).

- Se ti sei già registrato a My Bookshelf, non sono necessari ulteriori passaggi per My Articles.
- My Articles ti permette di salvare e accedere fino a 500 articoli, in una o più collezioni.

## Aggiungere articoli nella sezione My Articles:

Da <u>BrowZine Web</u>, sposta il mouse sulla V per far apparire la parola **EXPAND**.

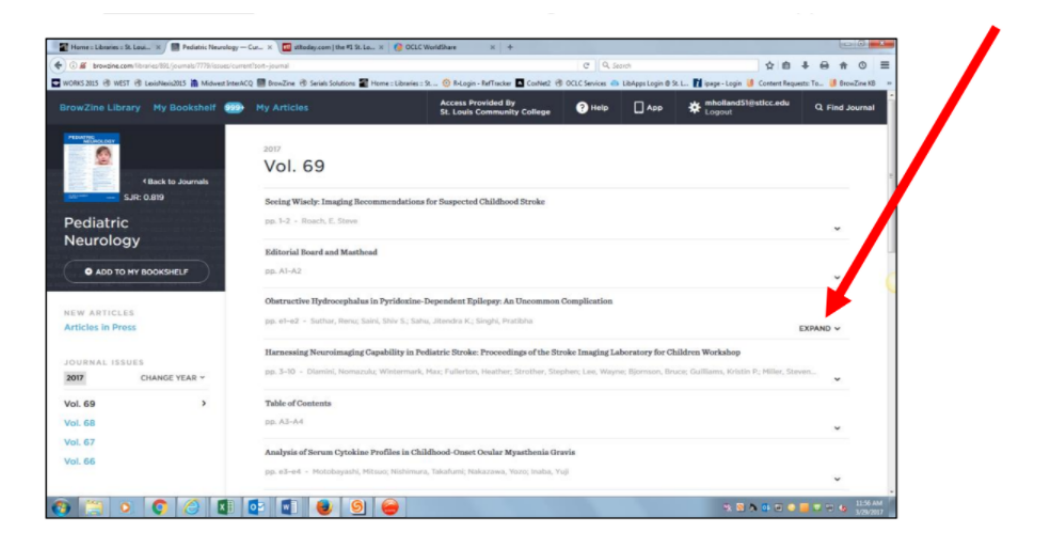

#### BrowZine Web

#### Clic su ADD TO MY ARTICLES

| Pediatric<br>Neurology | pp. 1-2 - Rosch, E. Steve                                                                                                  | v          |
|------------------------|----------------------------------------------------------------------------------------------------|------------|
| nearonogy              | Editorial Board and Masthead                                                                                               |            |
| ADD TO MY BOOKSHELF    | pp. A1-A2                                                                                                    | *          |
| NEW ADTICLES           | Obstructive Hydrocephalus in Pyridoxine-Dependent Proppy: An Uncommon Complication                                         |            |
| Articles in Press      | pp. e1-e2 - Suthar, Renu; Saini, Shiv S.; Sahu, 🦯 🖕 a K.; Singhi, Pratibha                                                 |            |
|                        | 🛅 READ FULL TEXT 🛛 💺 ADD TO MY ARTICLES 🏾 🎓 EXPORT CITATION 🛛 🔩 SHARE                                                      |            |
| JOURNAL ISSUES         |                                                                                                    | COLLAPSE A |
| 2017 CHANGE YEAR ~     | Harnessing Neuroimaging Capability in Pediatric Stroke: Proceedings of the Stroke Imaging Laboratory for Children Workshop |            |

#### **BrowZine Web**

Da BrowZine Mobile: seleziona l'icona INBOX TRAY vicino all'articolo che desideri aggiungere.

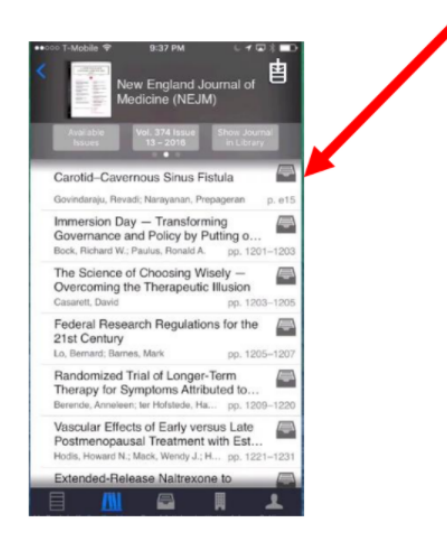

Spostare un articolo in un'altra collezione o cancellare

## un articolo mentre si usa BrowZine Web:

Da BrowZine Web, sposta il mouse sulla v per ottenere la voce EXPAND. Fai clic su EXPAND.

| ③ ≝ browpine.com fibraries/891/journals/7779/issues/current                                                                             | fsot=journal                                                                           |                                                           | C 9, 50         | andh              | 1                             | 1 8 4             | <b>⊖</b> ↑ | 0        | = |
|----------------------------------------------------------------------------------------------------|----------------------------------------------------------------------------------------|-----------------------------------------------------------|-----------------|-------------------|-------------------------------|-------------------|------------|----------|---|
| rORKS 2015 🛞 WEST 🛞 LexisNexis2015 🥻 Midwest InterACC                                                                                   | 🗑 BrowZine 🛞 Serials Solutions 🖀                                                       | Home :: Libraries : St 🙆 R-Login - RafTracker 🖪 ConNet2 🕏 | 0 OCLC Services | LibApps Login @ S | R. L., 🚺 ipage - Login 🔰 Con  | Herit Requests: 1 | Te 🤳 Bro   | nZine KB | - |
| rowZine Library My Bookshelf                                                                                                    | My Articles                                                                            | Access Provided By<br>St. Louis Community College         | Help            |                   | * mholland51@stlc<br>Logout   | c.edu             | Q. Find J  | ournal   | 1 |
| Allack to Journals                                                                                                    | <sup>2017</sup><br>Vol. 69                                                             |                                                           |                 |                   |                               |                   |            |          |   |
| SJR: 0.819                                                                                                    | Seeing Wisely: Imaging Been                                                            | commendations for Suspected Childhood Stroke              |                 |                   |                               |                   |            |          | Z |
| Pediatric pp. 1-2 - Baach, E. Stew                                                                                                    |                                                                                        |                                                           |                 |                   |                               |                   |            |          |   |
| learenegy                                                                                                    | Editorial Board and Masthea                                                            | he                                                        |                 |                   |                               |                   |            |          | 1 |
| ADD TO MY BOOKSHELF                                                                                                    | pp. A1-A2.                                                                             |                                                           |                 |                   |                               |                   | 0          |          |   |
|                                                                                                    | Obstructive Hydrocephalus                                                              | in Pyridoxine-Dependent Epilepsy: An Uncommon             | Complication    |                   |                               |                   | ¥          |          |   |
| Articles in Press                                                                                                    | pp. el-e2 - Suthar, Renu; Saini, Shiv S.; Sahu, Jitendra K.; Singhi, Pratibha EXPAND 🗸 |                                                           |                 |                   |                               |                   |            |          |   |
| CUDMAL REFUE                                                                                                    | Harnessing Neuroimaging C                                                              | Capability in Pediatric Stroke: Proceedings of the St     | roke Imaging La | boratory for Cl   | hildren Workshop              |                   |            |          |   |
| 2007 CHANGE YEAR * pp. 3-10 - Diamini, Nomazulu; Wintermark, Max; Fullerton, Heather; Strother, Stephen; Lee, Wayne; Bjornson, Bruce; D |                                                                                        |                                                           |                 |                   | uce; Guilliams, Kristin P.; M | iller, Steven.    | ~          |          |   |
| /ol. 69                                                                                                    | Table of Contents                                                                      |                                                           |                 |                   |                               |                   |            |          |   |
| xl. 68 pp. A3-A4                                                                                                    |                                                                                        |                                                           |                 |                   | ~                             |                   |            |          |   |
| Vol. 67<br>Analysis of Serum Cytokine Profiles in Childhood-Onset Ocular Myasthenia Gravis                                              |                                                                                        |                                                           |                 |                   |                               |                   |            |          |   |
| /01. 66                                                                                                    | pp. e3-e4 - Motobayashi, Mitsuo; Nishimura, Takafumi; Nakazawa, Yozo; Inaba, Yuji      |                                                           |                 |                   |                               |                   |            |          |   |

Seleziona ADD TO MY ARTICLES.

| St. Louis Community Colle × 🖉 Home : Literaries : St. Lou      | L. X 0 C WorldSh                                                                                                    | re x 💿 R-Open questions - Peffra x 👔 gage - Product Detail x 💄 Amazon.com 162(25)336:                                                                                                    | _ x +                          | 0 <b>- X</b>          |
|----------------------------------------------------------------|----------------------------------------------------------------------------------------------------|----------------------------------------------------------------------------------------------------|--------------------------------|-----------------------|
| ( ) / browzine.com/libraries/891/my-articles/collection-genera | l?sort=journal                                                                                                    | C Q, Search                                                                                                    | 合自 /                           | • + • =               |
| SWORKS 2015 @ WEST @ LexisNexis2015 👔 Midwest InterACQ         | 📓 BrowZine 🛞 Serials S                                                                                                    | ions 📓 Home =: Libraries = St 🙆 R+Login - RefTracker 🖪 CoxNet2 🛞 OCLC Services 🥧 LibApps Login @ St. L 👔 🤅                                                                                                    | page - Login 🤳 Content Reques  | u: To 📒 BrowZine KB 😕 |
| BrowZine Library My Bookshelf 🐲                                | My Articles                                                                                                    | Access Provided By<br>St. Louis Community College 🕑 Help 🗌 App 🛠                                                                                                    | nholland51@stlcc.edu<br>Logout | Q Find Journal        |
| My Articles                                                    | General                                                                                                    | Collection SORT DATE                                                                                                    | E ADDED / JOURNAL              |                       |
|                                                                |                                                                                                    |                                                                                                    |                                |                       |
| COLLECTIONS                                                    | Access Passes Us                                                                                                    | ing Your Personal Mission Fatement to INSPIRE and Achieve Success<br>ademic Podiatrics                                                                                                    |                                |                       |
| General Collection 13 >                                        |                                                                                                    | L 17 ISSUE 2 - PP. 107-109 - Li, Su-Ting T; Frohna, John G; Bostwick, Susan B.                                                                                                    |                                |                       |
| Literature 1                                                   | The second second secon | ved to: General Collection                                                                                                    |                                |                       |
| Urban Issues 2                                                 | 6                                                                                                    | READ FULL TEXT 📑 ADD TO MY ARTICLES 🎓 EXPORT CITATION 🛁 SHARE                                                                                                    | COLLAPSE A                     |                       |
| CREATE NEW COLLECTION                                          |                                                                                                    | »Effective Management: An Empirical Link between Firm Value and Corporate Sustainability<br>counting and the Fubble Internet<br>L. II ISSUE 1 - PR 1-15 - 2011 - Burnett, Royce D.; Skousen, Christopher J.; Wright, Charlotte J. | *                              |                       |
|                                                                |                                                                                                    | mporal Activity Levels of Manumals in Patches of Early Successional and Mature Forest Habitat in<br>e American Midland Naturallist<br>L. 177 ISGUE 1 - PP, IS-28 - 2017 - O'Cornor, Kally H.; Rittenhouse, Tracy A.G.             | Eastern Connecticut            |                       |
|                                                                | N.                                                                                                    | ethern Lights- The University of Durham and William Weightman                                                                                                    |                                |                       |
| 📀 📋 o. 🟮 🙆 💶 🖸                                                 | 2                                                                                                    | 9                                                                                                    | R 🛛 🗛 📴 🖂 🖡                    | 1.08 PM               |

Appare una finestra pop-up a scelta multipla. Selezionando o deselezionando i pulsanti radiali, puoi spostare o cancellare gli articoli.

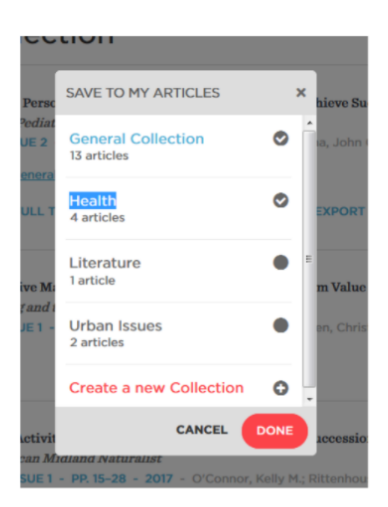

# Spostare un articolo in un'altra collezione o cancellare un articolo mentre si usa <u>BrowZine</u> <u>Mobile</u>:

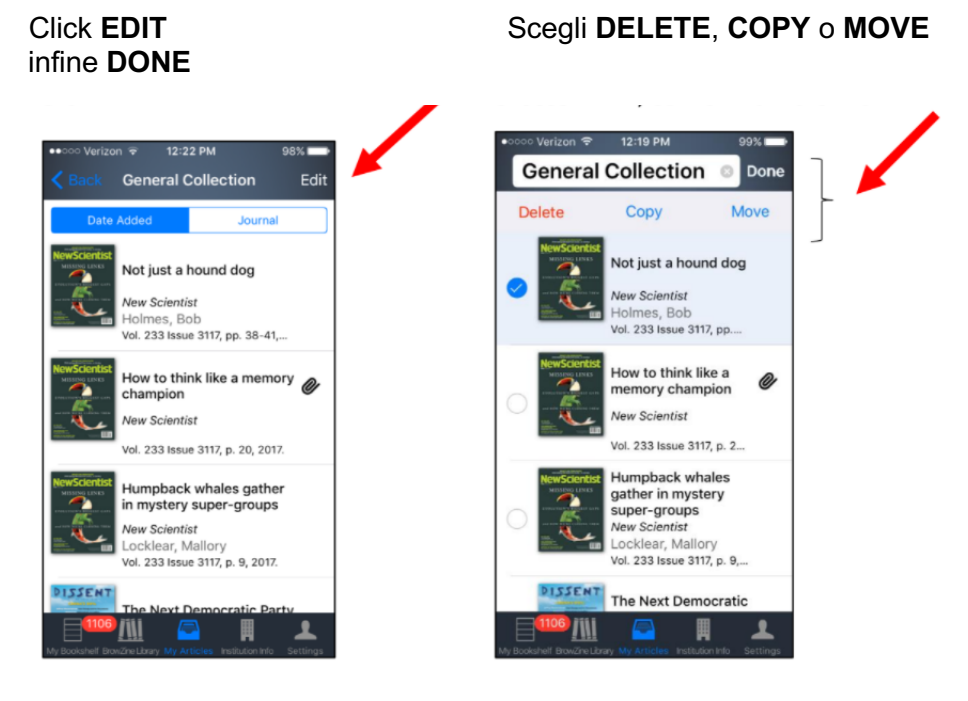

## Visualizzare i My Articles

Da <u>BrowZine Web</u>, fai clic su My Articles per aprire le collezioni e visualizzare gli articoli

| BrowZine Library                                          | My Bookshelf    | My Articles | Access Provided By<br>St. Louis Community College                                                                                        |
|-----------------------------------------------------------|-----------------|-------------|----------------------------------------------------------------------------------------------------|
| My Articles                                               |                 | General Co  | ollection                                                                                                    |
| COLLECTIONS<br>General Collection<br>Health<br>Literature | 13 ><br>4<br>1  | Kome Poren  | Your Personal Mission Statement to INSPIRE and A<br>nic Pediatrics<br>ISSUE 2 - PP. 107-109 - 2017 - Li, Su-Ting T.; Fron                |
| O CREATE NEW O                                            | 2<br>COLLECTION | Beco-Eff    | fective Management: An Empirical Link between Fi<br>nting and the Public Interest<br>ISSUE 1 - PP. 1-15 - 2011 - Burnett, Royce D.; Skou |

### **BrowZine Web**

#### Da BrowZine Mobile:

#### selezional l'icona INBOX TRAY

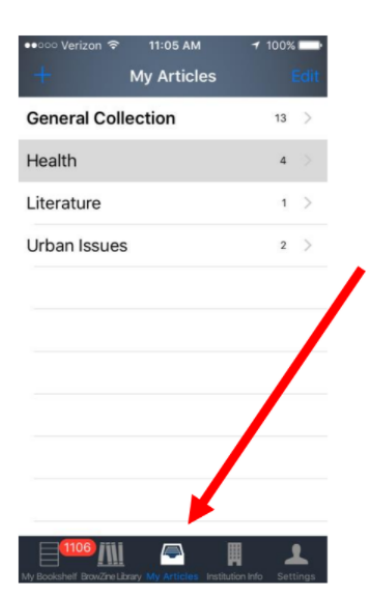

#### visualizza gli articoli

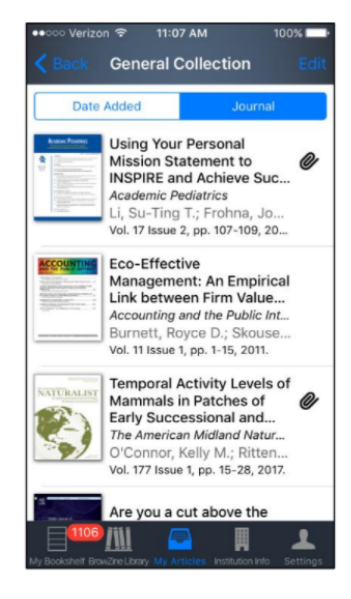

**BrowZine Mobile** 

# Embargo & modulo ILL

Alcuni editori pongono un embargo sui loro numeri più recenti e/o parzialmente alle collezioni sottoscritte da Bibliosan.

• Si potrà però accedere a un modulo di richiesta attraverso il sistema di document delivery di NILDE.

# Articles in Press from **BrowZine Web**

Articoli non ancora assegnati a un numero della rivista. Alcuni editori permettono l'accesso a questi.

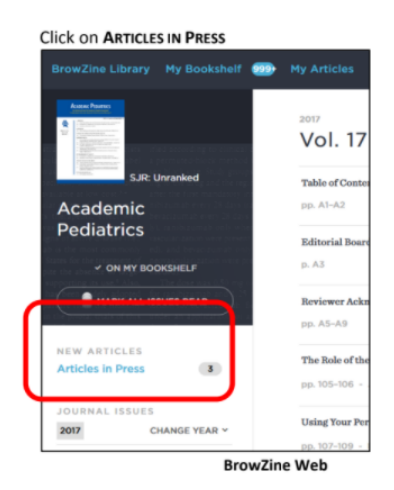

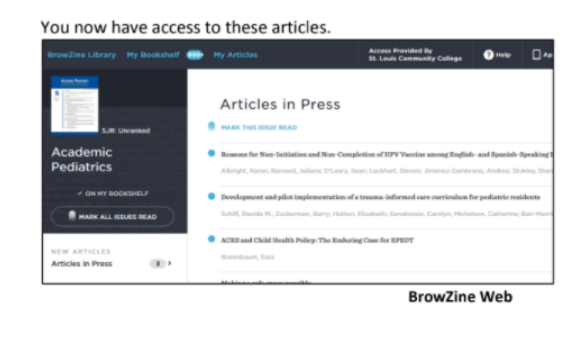

**BrowZine Web** 

# Articles in Press da BrowZine Mobile

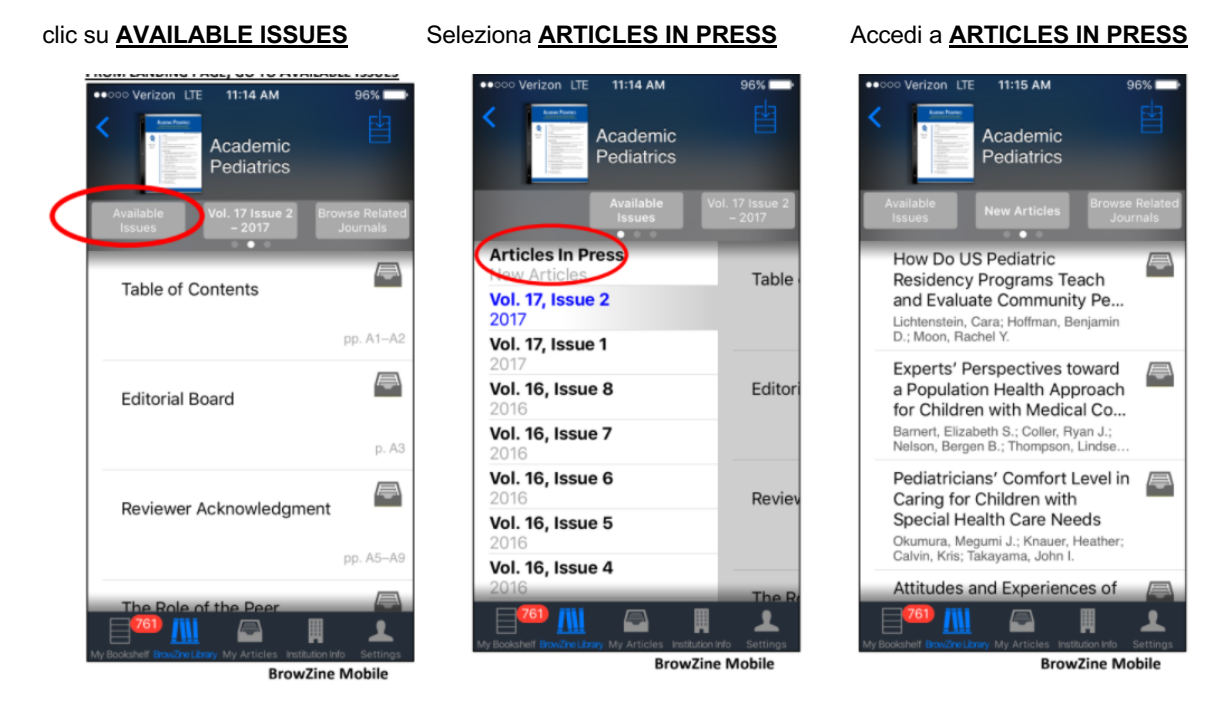

BrowZine visualizzerà gli stessi titoli di quando si usa BrowZine Web (computer desktop e portatili) e ti indirizzerà al catalogo 360 Link di Bibliosan per l'accesso.

Se cerchi un Titolo in BrowZine Mobile dal tuo tablet o dispositivo mobile, potresti ottenere "zero risultati", perché l'applicazione usata su un tablet o un telefono non è collegata al sito web della tua biblioteca, dove risiede il catalogo 360 Link di Bibliosan.

# BrowZine: copertura dal 2005

Se abbiamo accesso a numeri più vecchi, BrowZine Web punta al tuo catalogo 360 link.

In teoria, ogni rivista online a cui siamo abbonati dovrebbe essere disponibile in BrowZine. In pratica, non è così.

• BrowZine si impegna a supportare quanti più editori e titoli possibili in BrowZine. Per facilitare la comunicazione, la maggior parte degli editori crea e distribuisce metadati sugli articoli e assegna link durevoli ai loro articoli usando strutture come i DOI. Se mancano questi requisiti, la rivista non compare in BrowZine. BrowZine aggiunge continuamente editori.

• Gli editori di periodici non accademici, come le riviste popolari o commerciali, generalmente non partecipano al processo di comunicazione accademica (creare/distribuire i metadati degli articoli e assegnare link durevoli). Di conseguenza, tali titoli non sono supportati in BrowZine. Nella versione web di BrowZine viene fornito un link che punta gli utenti alla rivista contenuta nel catalogo 360 Link di Bibliosan.

Se una rivista non appare in BrowZine, controlla il **360 Link di Bibliosan**. Questa è una lista dalla A alla Z delle nostre riviste sottoscritte.

# Altre risorse

video in italiano su LibKey Nomad: <u>https://youtu.be/c1IQon97syM</u> BrowZine user guide (English): <u>https://youtu.be/MjN3jiailUY</u> LibKey Nomad (English): <u>https://youtu.be/6umhqr5gGj4</u> video in inglese su BrowZine: https://vimeo.com/161649704